#### Creating a Stockpile

- 1. Open PrC \*\*Choose Production PrC if you are creating a new stockpile on your contract. Choose PrC Systest if you are training or testing construction stockpile.
- 2. On the Home page, choose the correct role:

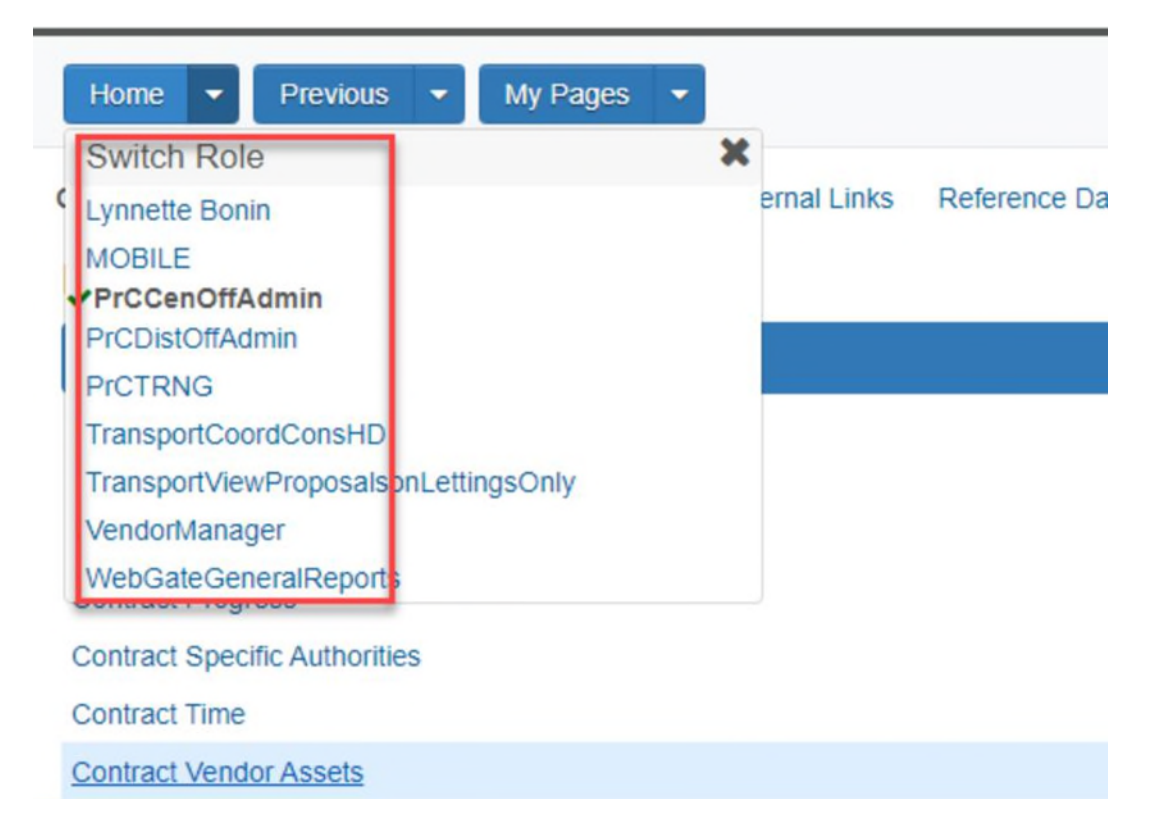

3. On the Home page, choose contract administration:

| Home                                                                |                            |
|---------------------------------------------------------------------|----------------------------|
| On this page: Construction Preconstruction External Links Reference | Data System Administration |
| PROJECT PrC Central Office Admin                                    |                            |
| ✓ Construction                                                      | ?                          |
| Contract Administration                                             | <b>V</b>                   |
| Change Order                                                        | ~                          |
| Contract Permits                                                    | ~                          |
| Contract Progress                                                   | v.                         |
| Contract Specific Authorities                                       |                            |
| Contract Time                                                       | ~                          |
| Contract Vendor Assets                                              | Ψ                          |
| Contractor Evaluation                                               | ~                          |
| Daily Diary                                                         | ~                          |
| Daily Work Reports                                                  | Ψ.                         |
| Daily Work Reports by Contract                                      | ~                          |

4. On the Contract Administration Overview page, input your contract id:

| Home 👻 Pre     | vious 🔻 My Pages 👻                 |                          |
|----------------|------------------------------------|--------------------------|
| Contract Admi  | nistration Overview                |                          |
| ✓ Contract Adr | ninistration Overview              |                          |
|                |                                    | Primary District ID      |
| Q tm           | Advanced Showing 2 of 2            | No Filter 🔹              |
| T2830          | Q SR243(INTRNTL AIRPORT BLVD) FRO  | M I-295(SR9A) TO SR102(A |
| Contract       | Description                        |                          |
| TRNOA          | Q InfoTech Training SR 10A (US 90) |                          |

- 5. Select Contract Progress:
- 6. Select Construction Stockpile:

| Home 🝷 Pr         | revious 🔹 My Pages     | *                       |                        |       |
|-------------------|------------------------|-------------------------|------------------------|-------|
| Progress Overview | Construction Stockpile | Contract Administration | Contract Documentation | Items |
| Contract Prog     | gress Summary          |                         |                        |       |
| ✓ Contract: T     | RN0A - InfoTech Train  | ing SR 10A (US 90)      |                        |       |
| General           |                        |                         |                        |       |
| Financials        |                        | Primary PCN             |                        |       |
| Change Orders     |                        | TR0A6915201             |                        |       |
| Contractors       |                        |                         |                        |       |
| Daily Work Report | ts                     | Contract ID             |                        |       |
| Diaries           |                        | TRN0A                   |                        |       |
| Diary Adjustments | 1                      | Description             |                        |       |

7. Click the drop down on the right of the 'save' button and select 'add':

| Home · Previous              | My Pages      *                        |                                        |                                              |                            |             |                | Actions          | Hep Logat      |
|------------------------------|----------------------------------------|----------------------------------------|----------------------------------------------|----------------------------|-------------|----------------|------------------|----------------|
| Contracts Construction Sto   | ciple Review Contract Administration ( | Contract Documentation Contract Progre | ss items Projects Subcontracts               |                            |             |                |                  |                |
| Construction Stock           | pile Overview                          |                                        |                                              |                            |             |                |                  |                |
| V Contract: TRNDA -          | InfoTech Training SR 10A (US 90)       |                                        |                                              |                            |             |                |                  | . ?            |
| Q. Type search criteria or p | oress Enter 🥑 Advanced theory 2 v2     |                                        |                                              |                            |             | Actions<br>Add |                  | ×              |
|                              |                                        |                                        |                                              |                            | -           |                | 0 marked for dek | tion 0 changed |
| Constr Stockpile ID          | Descr                                  | ten                                    |                                              | Material Name              |             | Status         |                  |                |
| 0002                         | Stockpile 10/6/2022                    | 0140 - 04                              | 25 1711 - INLETS, GUTTER, TYPE V, <10"       | Q                          |             | Open           |                  |                |
| Constr Stockpile Amt         | Balance                                | Total Recovery Amt                     | Current Recovery Amt                         | Prev Approved Recovery Amt | item Record | very Pct * *   | Paused *         |                |
|                              | 0.00                                   | 0.00                                   | 0.00                                         | 0.00                       | 0.00        |                | \$2.00           |                |
| 6801                         | Test                                   | 0170 - 05                              | 15 1 2 - PIPE HANDRAIL - GUIDERAIL, ALUMINUI | a a                        |             | Active         |                  |                |
|                              | 5,000.00                               | 1,613.76                               | -3,386.24                                    | -3,386.24                  | 0.00        |                | 75.00            |                |

- 8. On the Add Construction Stockpile page:
  - a. Enter a description.
  - Enter the Item Recovery Percentage. This is the contract item percent complete for which the construction stockpile amount will have been fully recovered. This is not the stockpile allowance percentage from Specification 9-5. Entering 100.00 is recommended. Decreasing the percentage will recover the stockpile amount at an increased rate. Enter the percentage as a whole number (75 NOT .75 entering as .75 will change the percentage value and skew the stockpile).
  - c. Enter the item. \*Tip: you can input one or two characters of the pay item number and a list will populate for you to choose your stockpile from the available pay items. Once the information is input, click 'save'.

| Home • Previous • My Pages •                             |                                                  |   | Actions | Pelp | Log off |
|----------------------------------------------------------|--------------------------------------------------|---|---------|------|---------|
| Contracts Contract Administration Contract Documentation | on Contract Progress items Projects Subcontracts |   |         |      |         |
| Add Construction Stockpile                               | There are unsaved changes.                       | × |         |      |         |
| ✓ Contract: TRN0A - InfoTech Training SR 10A (           | (US 90)                                          |   |         | Save | • 0     |
| Description +                                            |                                                  |   | L       |      | 1       |
| iniets - Gutter                                          |                                                  |   |         |      |         |
| to to his characters                                     |                                                  |   |         |      |         |
| 75.00                                                    |                                                  |   |         |      |         |
| Itam •                                                   |                                                  |   |         |      |         |
| Q 0425 1711                                              |                                                  |   |         |      |         |
| 0140 INLETS, OUTTER, TYPE V. +101                        |                                                  |   |         |      |         |
| Recovery Date                                            |                                                  |   |         |      |         |
| (m)                                                      |                                                  |   |         |      |         |

d. After clicking save, the page is redirected to the Construction Stockpile Summary:

| Construction Stockpile Summary                       |   |                                     |
|------------------------------------------------------|---|-------------------------------------|
| ✓ Contract: TRN0A - InfoTech Training SR 10A (US 90) |   |                                     |
| Construction Stockpile ID                            |   | Status                              |
| 2003                                                 |   | Open                                |
| Description •                                        |   | Item Recovery Percentage*           |
| Inlets - Gutler                                      |   | 75.00                               |
| ay item Number                                       | Þ | Construction Stockpile Amount       |
| 140 - 0425 1711 - INLETS, GUTTER, TYPE V, <10'       | - | 0.00                                |
| faterial                                             |   | Balance                             |
| Q Begin typing to search or press Enter              |   | 0.00                                |
| Jource                                               |   | Total Recovery Amount               |
| Q Begin typing to search or press Enter              |   | 0.00                                |
| acility                                              |   | Current Recovery Amount             |
| Q Begin typing to search or press Enter              |   | 0.00                                |
| MFMI Name                                            |   | Previously Approved Recovery Amount |
| Q Begin typing to search or press Enter              |   | 0.00                                |
| Paused                                               |   | Recovery Date                       |
|                                                      |   | <b>m</b>                            |
| Netw                                                 |   |                                     |
| New Construction Stockpile Transaction               |   |                                     |
| Transaction Amount                                   |   | Transaction Date 👻                  |
|                                                      |   | <b></b>                             |
| Comments • 👻                                         |   | Transaction Type 👻                  |
|                                                      | 9 |                                     |
|                                                      |   | Invoice Quantity 💌                  |
| Invoice Number 💌                                     |   |                                     |

9. On the Construction Stockpile Summary page, input data into 'Comments' located on the lower half of the page. Additionally, select the drop-down menu for 'item' and select the item number. In the 'Construction Stockpile Amt' field, enter the invoice amount allowable per Specifications 9-5. Enter a recovery date in the field 'Recovery Date'. Once the data is input, click 'Save' located on the upper right side of the page. \*Note: Invoice Number, Invoice Date, Invoice Quantity, and Invoice Description are for record purposes only and are not required, but input is recommended.

| IFMI Name                 |                  |                |                               |             | Previously Appr  | oved Recovery Amount |
|---------------------------|------------------|----------------|-------------------------------|-------------|------------------|----------------------|
| Begin typing to search of | r press Enter    |                |                               |             | 0.00             |                      |
| aused                     |                  |                |                               |             | Recovery Date    |                      |
|                           |                  |                |                               |             | 05/31/2023       | <b>**</b>            |
| New                       |                  |                |                               |             |                  |                      |
| Transaction Type          | Transaction Amt  | Transaction Dt | Current = Bid + CO Quantit    | Unit Price  |                  |                      |
|                           | 2,500.00         | 10/11/2022     | 1.000                         | 5,518.30000 |                  |                      |
| Transaction Num           | Qty Posted to Dt | Qty Pd to Dt   |                               | Comments    |                  |                      |
| 000000001                 | 0.000            | 0.000          |                               | test data   |                  |                      |
| Transaction Amount        |                  |                |                               |             | Transaction Dat  | e 🕶                  |
| 2,500.00                  |                  |                |                               |             | 10/11/2022       | <b>m</b>             |
| Comments * 🔻              |                  |                |                               |             | Transaction Typ  | • •                  |
| test data                 |                  |                |                               | Q           |                  | *                    |
| Invoice Number 🔻          |                  |                |                               |             | Invoice Quantity |                      |
|                           |                  |                |                               |             | Invoice Descript | tion 🔻               |
| nvoice Date 🕶             |                  |                |                               |             |                  |                      |
| M Broject Item Distrib    | ution            |                |                               |             |                  |                      |
| · Project item Distrib    | ution            | _              | Annale Manalestic Annales     |             |                  |                      |
| item •                    |                  |                | Constr Stockpile Amt + Fund F | аскаде Ю    |                  |                      |
| 0045 - TR0A6915202 - 02   | 200 -            |                | 2,500.00 PART                 |             |                  |                      |
|                           |                  |                |                               |             |                  |                      |

Note: The Stockpile will automatically pay the initial stockpile payment on the next estimate. As installation for the pay item is approved on the Daily Work Report, PrC will automatically recover the corresponding stockpile amount by creating a System-Generated line item adjustment to reduce stockpile balance.

10. Create an estimate to pay the stockpile.

11. To add Stockpile to the contract, go to the Stockpile Transaction. Click the down arrow to the right of the transaction and select 'Duplicate Row.'

| 0002                              |                         |                |                             | Open                                |                                             | 1 |
|-----------------------------------|-------------------------|----------------|-----------------------------|-------------------------------------|---------------------------------------------|---|
| Description *                     |                         |                |                             | Item Recovery Percentage *          |                                             |   |
| Webmar test                       |                         |                |                             | 75.00                               |                                             |   |
| Pay Item Number                   |                         |                |                             | Construction Stockpile Amount       |                                             |   |
| 0130 - 0415 1 1 - REINFORCING     | STEEL- ROADWAY          |                |                             | 7,500.00                            |                                             | 1 |
| Material                          |                         |                |                             | Balance                             |                                             |   |
| Q. Begin typing to search or pre  | ris Enter               |                |                             | 7,500.00                            |                                             |   |
| Source                            |                         |                |                             | Total Recovery Amount               |                                             |   |
| Q Begin typing to search or pre   | rsa Enter               |                |                             | 0.00                                |                                             |   |
| Facility                          |                         |                |                             | Current Recovery Amount             |                                             |   |
| Q Begin typing to search or pro   | ess Entir               |                |                             | 0.00                                |                                             |   |
| SMFMI Name                        |                         |                |                             | Previously Approved Recovery Amount |                                             |   |
| Q. Depit typing to search or pre- | rao Deter               |                |                             | 0.00                                |                                             |   |
| Paused                            |                         |                |                             | Recovery Date                       |                                             |   |
| 0                                 |                         |                |                             | 01/01/2023                          |                                             |   |
| New                               |                         |                |                             |                                     | 0 added   0 manied for deletion   0 ctemped | ļ |
| Transaction Type                  | Transaction Amt         | Transaction Dt | Current = Bid + CO Quantity | Unit Price                          | *                                           |   |
| STMI - Stockpile Material Ir      | 2,500.00                | 11/09/2022     | 15,480,000                  | 1,25000                             | Actions X                                   |   |
| Transaction Num                   | <b>Qty Posted to Dt</b> | Qty Pd to Dt   | h                           | Commants                            | Delete                                      |   |
| 000000001                         | 0.000                   | 0.000          | 0                           | Hepar for approach stats.           | Ovpricate Row                               |   |
| STMI - Stockpile Material In      | 3,000.00                | 11/09/2022     | 15,490.000                  | 1.25000                             | Inself Row                                  |   |
| * 000000002                       | 0.000                   | 0.000          |                             | Rebar for approach slabs.           | Views                                       |   |
| STM - Stockpile Material In       | 2.000.00                | 11/10/2022     | 15.480.000                  | 1.25000                             | Attachments (0)                             |   |
| >                                 | 0.000                   | 0.000          |                             | Sebar for another state             | Case .                                      |   |
|                                   |                         |                |                             |                                     | INSTANCE COURS                              |   |

This will duplicate the transaction that you selected and add it to the transaction window. Pay attention to the Construction Stockpile Amount and the Balance. When you add the stockpile, the value will increase. All the fields noted in the screen shot below can be changed to reflect the correct dates and comments. Additionally, the Item field and the Constr Stockpile Amt field are required to be updated with data input:

| > 000000001                                                                                                    | 0.000                                                    | 0.000                                                 |                                          | Rebar for appro                                        | ach slabs.                                                                                                    |
|----------------------------------------------------------------------------------------------------|----------------------------------------------------------|-------------------------------------------------------|------------------------------------------|--------------------------------------------------------|----------------------------------------------------------------------------------------------------|
| Transaction Type<br>STMI - Stockpile Material Ir<br>Transaction Num                                                      | Transaction Amt<br>2.500.00<br>Qty Posted to Dt<br>0.000 | Transaction Dt<br>11/09/2022<br>Qty Pd to Dt<br>0.000 | Current = Bid + CO Quantit<br>15,480.000 | y Unit Price<br>1.25000<br>Comments<br>Rebar for appro | ach slans                                                                                                    |
| Transaction Amount<br>2,500 00<br>Comments • •<br>Rebar for approach slabs.<br>Invoice Number<br>BR549<br>Invoice Date • |                                                          |                                                       | Ę                                        | Q                                                      | Transaction Date  Transaction Date  Transaction Type  Transaction Type  Transaction |
| Project Item Distribution tem                                                                                            | 0.000                                                    | 11/09/2022                                            | Constr Stockpile Amt  Fund Pa            | 1.25000<br>Rebar for appro                             | Fund Package Description                                                                                                    |

The Constr Stockpile Amt field is the field that will need the additional value input. The Item field should pre-populate with the original values captured in the duplication of the row. Once you are satisfied with your data inputs, click the 'Save' button at the top right of the screen. Once the transaction is saved, you can check the Construction Stockpile Amount and Balance fields to verify stockpile has been added. The values in the fields should increase by the value entered into the Constr Stockpile Amt field in the transaction.

\*The stockpile will automatically close when the balance is zero.

12. To close an active stockpile that has a balance, create a new transaction, and select 'Type' 'STMC-Stockpile Closure'. Enter the balance remaining as a negative amount. Save Transaction to remove the remaining balance. Select 'Close Stockpile' from the Component Actions menu. The system changes the stockpile Status to Closed and displays a message to confirm that your changes were saved. **Closed stockpiles will recover the funds for the stockpile without an associated installation, and additional transactions cannot be created.** 

| Home • Previous • My Pages •                                                                                                    |                                                                                                    |                                                                                                    | Actions Help | Logon |
|----------------------------------------------------------------------------------------------------|----------------------------------------------------------------------------------------------------|----------------------------------------------------------------------------------------------------|--------------|-------|
| Construction Stockpile Overview Construction Stockpile Review Contract Administration Contract Documentation                                                                                                    | Contract Progress Contracts Items Projects Subcontracts                                                                                                    |                                                                                                    |              |       |
| Construction Stockpile Summary Bave Complete                                                                                                    |                                                                                                    | ×                                                                                                    |              |       |
| Contract: TRN0A - InfoTech Training SR 10A (US 90)                                                                                                    |                                                                                                    |                                                                                                    | iner.        | - ?   |
| Construction Stockplie ID 0001 Description* Vitre mesh lest Pay Item Number Option Stockplie ID 005 -000 0101 - SKON PANEL, FURNISH & INSTALL GROUNO Material Option Description Press Enter Source Option Description Descrip | Status<br>Active<br>Item Recovery Percentage *<br>75.00<br>Construction Blockpile Amount<br>456.67<br>Belance<br>0.00<br>Yodal Recovery Amount<br>266.67<br>Current Recovery Amount<br>266.7<br>Previously Approved Recovery Amount<br>0.00<br>Recovery Date | Actions<br>Add New<br>Cross Stockle<br>Verwa<br>Arachinents (6)<br>Issues<br>Lints<br>Reports<br>Stockple Summary Report |              | ×     |

Updates:

6/28/2023 – Revised instructions for 'Item Recovery Percentage' and definition. Updated instructions on how to close a stockpile transaction.